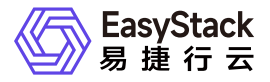

一云多芯服务 快速入门

产品版本: v6.0.1 发布日期: 2024-10-10

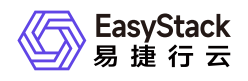

目录

| 1 | 快速入门      | 1 |
|---|-----------|---|
|   | 1.1 操作指引  | 1 |
|   | 1.2 激活多架构 | 2 |
|   | 1.3 后续操作  | 3 |

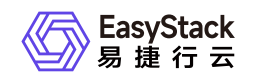

# 1 快速入门

# 1.1 操作指引

一云多芯服务使用流程及具体说明如下:

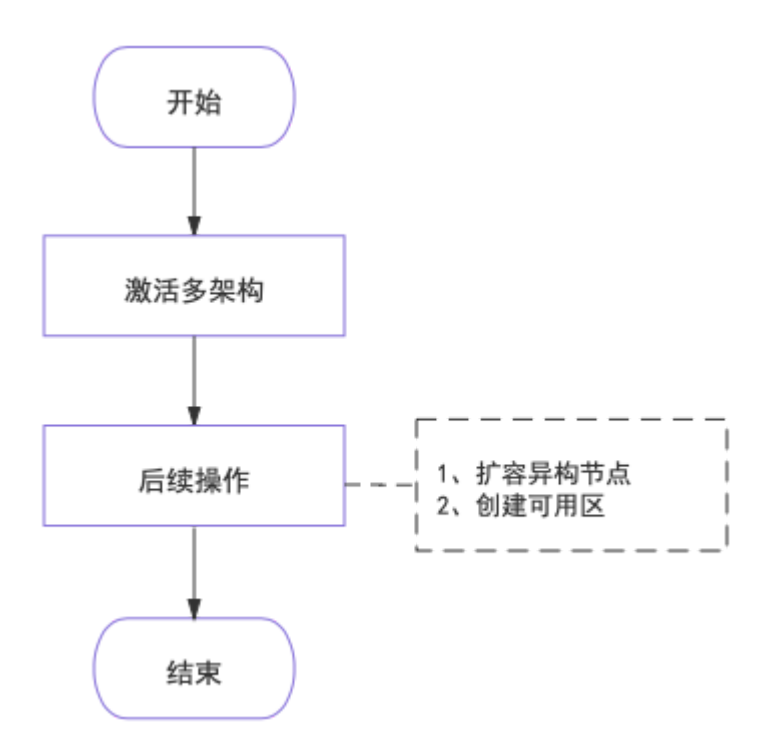

| 操作流程  |        | 描述                       |
|-------|--------|--------------------------|
| 激活多架构 |        | 在已安装的多架构服务中,下载资源包并激活多架构。 |
| 后结塌作  | 扩容异构节点 | 扩容新增架构的硬件节点,用于提供异构资源。    |
| 石块珠1F | 创建可用区  | 创建可用区,专用于异构资源的管理。        |

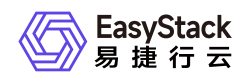

1.2 激活多架构

本操作用于在已安装的多架构服务中,下载所需资源包并激活多架构。

- 1. 在顶部导航栏中, 依次选择[产品与服务]-[一云多芯]后, 选择[Arm架构]或[x86\_64架构]子菜单, 进入"一云多芯"页面。
- 2. 单击 执行 , 开始依次执行检查环境健康状态、下载资源包和激活多架构操作。

说明:

在执行过程中,如有报错,请先联系技术支持协助解决,再单击 重试 ,继续执行当前操作。

| 一 <b>云多芯</b><br>通过数字原生引擎屏蔽底层芯片的差异性,实现在同一个Region内支持多种不同CPU架构的物理节点,提供产品级的部署、使用和运维能力。                                                                                                    |                                                                                                    |  |  |  |
|----------------------------------------------------------------------------------------------------|----------------------------------------------------------------------------------------------------|--|--|--|
| 坊景化行业解决方案和用户业务<br>武家 聖帝優 … 聖奈                                                                                                    | <ul> <li>什么是一云多芯</li> <li>一云多芯是指在同一Region内可以提供基于细胞、飞腾、海光、Intel、AMD等多种不同CPU架构始物理节点,为客户提供满足不同应用改造和环境迁移需求的计算实例(云圭机、裸金属圭机、安全客器)与云存磕、通过自动化中心,云基础设施的绝从现有的一云一芯进化到一云多芯,用截用原芯片差异,保持一致的用户体验,实现多样化计算的能设目标。</li> <li> <b>应用场景</b></li></ul> |  |  |  |
| ーム多や能力 (Arm) 激活         通过一云多芯云产品、快速为平台爆快一云多芯功能、利用干台 OTA 助能, 悠天滴通过安泳介质、直接在线鼓取、配置好 OTA 服务器后、会自动冷憩和到可用的一云多芯资源包、30只需一罐         点由、会自动下载和安亲一云多芯资源包、无需过多干板、安亲一云多芯后、您可通过自动化中心* 客异构节点、启动异构的云主机等、在一云多芯场家下使用平台的各种功能。         ①       ①         ①       ①         ①       ①         下楼弦的       △         近       △         近       △         近       △         「花袋酒」       △         近       ○         近       ○         1       ○         1       ○         1       ○         ○       ○         ○       △         ○       △         ○       ○         ○       ○         ○       ○         ○       ○         ○       ○         ○       ○         ○       ○         ○       ○         ○       ○         ○       ○         ○       ○         ○       ○         ○       ○         ○       ○         ○       ○         ○       ○         ○       ○ </th |                                                                                                    |  |  |  |

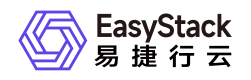

## 1.3 后续操作

在正式使用一云多芯场景前,请先完成以下准备工作。

### 扩容异构节点

本操作用于扩容新增架构的物理节点,为云平台提供异构资源。

1. 更新云环境许可。

1. 在顶部导航栏中, 依次选择[产品与服务]-[运维管理]-[自动化中心], 进入"自动化中心"页面。

2. 单击"许可信息"区域框中的 更新许可 , 弹出"更新许可文件"对话框。

3. 选择新获取的许可文件后,单击 上传 ,完成操作。

2. 扩容云环境。

在"自动化中心"页面中,单击"云环境信息"区域框中的配置图标,并在下拉列表中选择 云环境扩容 后,按 照页面提示扩容云环境。其中,扩容云环境的具体操作步骤,请参考"自动化中心"帮助中"云环境扩容"相关 的内容。

说明:

由于当前仅支持对计算节点应用多架构功能,所以在该步骤中,需要将各待扩容节点的角色授权为"计 算节点"。

#### 创建可用区

通过本操作划分可用区后,可以实现所创建的各项资源只需选择对应的可用区便可自动落到对应架构的物理节 点上。

1. 在顶部导航栏中, 依次选择[产品与服务]-[计算]-[可用区与主机集合], 进入"可用区与主机集合"页面。

2. 单击 创建主机集合 , 弹出"创建主机集合"对话框。

3. 输入集合名称和可用区名称后,单击创建,完成主机集合和可用区的创建。

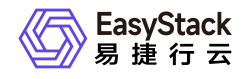

1

| 创建主机集合  | 2    |
|---------|------|
| *主机集合名称 |      |
| Arm-01  |      |
| 可用区     |      |
| Arm     |      |
|         | 取消创建 |

4. 在"可用区与主机集合"页面中,选择上述新建的主机集合后,单击 管理主机 ,添加对应架构节点至该主机 集合和可用区中,并单击 保存 ,完成操作。

| 说明:<br>为保证业务正常运行,同一可用区中请务必仅添加同一架构的节点。                                                      |          |
|--------------------------------------------------------------------------------------------|----------|
| <b>可用区与主机集合</b><br>可用区用于区分计算、存储资源的物理位置、通常是一个或多个物理数据中心的集合,一个可用区可划分为多个主机集合,用于放置不同规格的云主机。<br> | ③ 创建主机集合 |

| ○ 密理主机 ○ 删除 | 主机集合 ○更多            |                                                    | 点击选择过滤条件 Q 图 要出                |
|-------------|---------------------|----------------------------------------------------|--------------------------------|
| ■ 名称 ≑      | 可用区 😄               | 计算节点 ≎                                             | 创建时间 🜩                         |
| Arm-01      | 添加/移除计算节点           |                                                    | × 2021-09-28 10:20:52          |
| Ironic      | 所有可用主机 (4) 点击选择过滤条件 | <ul> <li>Q. 已选择主机 (1)</li> <li>点击选择过滤条件</li> </ul> | Q 2021-09-22 10:02:19          |
|             |                     |                                                    | 共2条数据,最近更新 2021-09-28 10:20:53 |
|             | _ 名称 ♀              |                                                    |                                |
|             | nose-o              | Node-16                                            |                                |
|             | noce-4              |                                                    |                                |
|             | note-s              |                                                    |                                |
|             | n006-12             |                                                    |                                |
|             |                     | R                                                  | RA <b>947</b>                  |

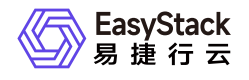

咨询热线: 400-100-3070

北京易捷思达科技发展有限公司:

北京市海淀区西北旺东路10号院东区23号楼华胜天成科研大楼一层东侧120-123 南京分公司:

江苏省南京市雨花台区软件大道168号润和创智中心B栋一楼西101

上海office:

上海黄浦区西藏中路336号华旭大厦22楼2204

成都分公司:

成都市高新区天府五街168号德必天府五街WE602

邮箱:

contact@easystack.cn (业务咨询) partners@easystack.cn(合作伙伴咨询) marketing@easystack.cn (市场合作) training@easystack.cn (培训咨询) hr@easystack.cn (招聘咨询)